# Canva(キャンバ)の使い方 一ファイルのアップロード/素材の利用編-

#### ■ Canva で使用する画像やファイルをアップロード

Canva では、他のサイトにはなかなか見られないような、日本人好みの、繊細で、かつ、センスの良い無料の素材がたくさん揃っています。また、スマホで撮影した写真や、自分のパソコンに保存した画像、ファイルも使えます。

パソコン内の画像やファイルは、あらかじめ、Canvaのクラウドストレージ(\*1)へアップロードして おきます。

この資料では、パソコン内の画像やファイルをアップロードする方法や、Canvaの素材を利用する方法を説明します。

(\*1)インターネット上の保存できる場所のことを「クラウドストレージ」と言います。

### ■ 目次

- 1. パソコンに保存したファイル(画像など)をアップロードする【方法 1】 P1
- 2. Canva の素材を利用する P4
- ■補足: Canva の素材について P5
- ■補足:アップロードしたファイルの一覧 P7

3. パソコンに保存したファイル(画像など)をアップロードする【方法 2】 P7

1. パソコンに保存したファイル(画像など)をアップロードする【方法1】

こちらの手順は、手持ちの写真やファイルなどをアップロードして作業を開始する場合の方法です。 作品作りをすでに開始している場合の方法は、7 ページの【方法 2】を参照してください。

(1) 画面左上の [ホーム] または [Canva]をクリックする。

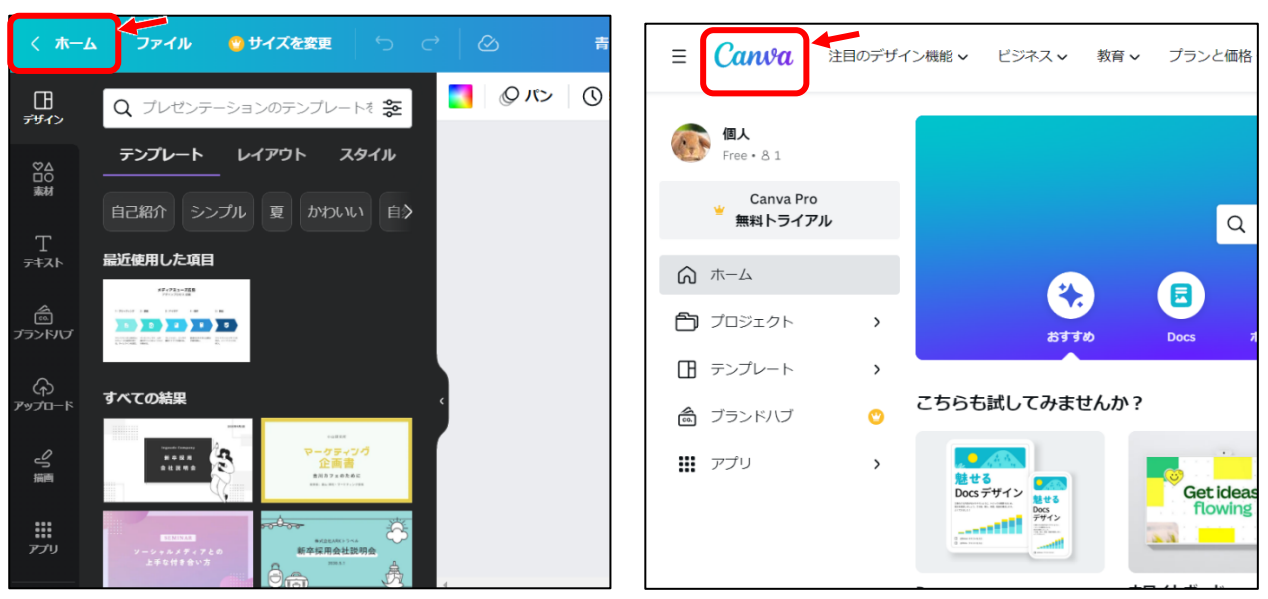

(2) 画面右上の[アップロード]をクリックし、[ファイルを選択]をクリックする。

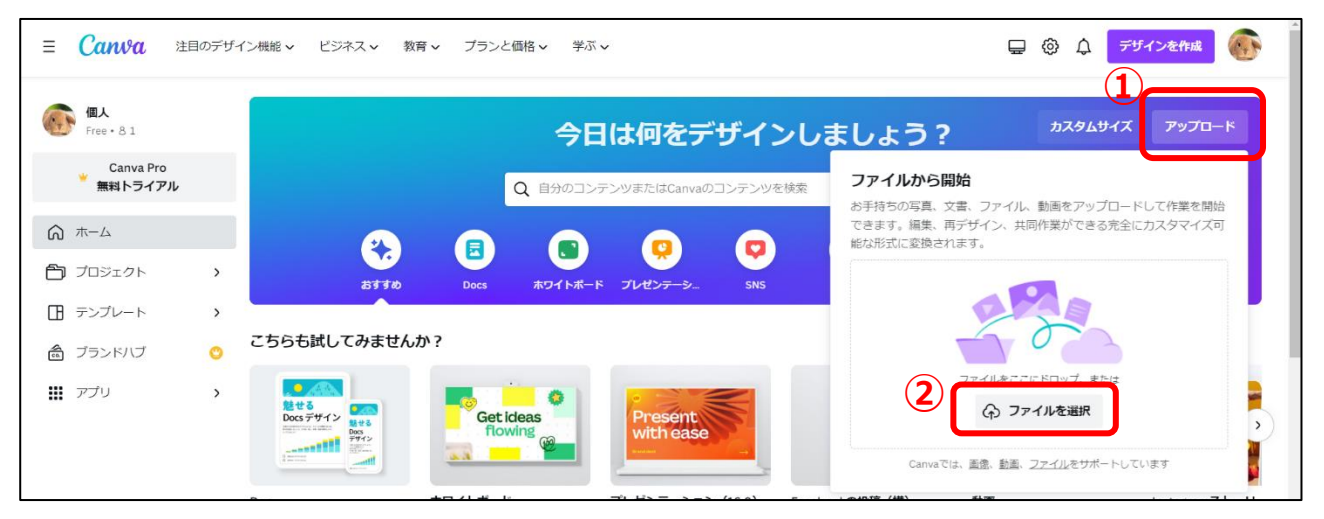

(3) [開く]ダイアログボックスが表示されるので、アップロードしたいファイルをクリックし[開く]をク

| リックする。                                                                                                    |                                    |              |     |                                             |                               |            |
|----------------------------------------------------------------------------------------------------|------------------------------------|--------------|-----|---------------------------------------------|-------------------------------|------------|
|                                                                                                    |                                    |              |     |                                             |                               | ×          |
| ← → ✓ ↑ ] > PC > ピクチャ >                                                                                                    |                                    |              | ٽ ~ | ,∕⊂ 101A                                    | PPLEの検索                       |            |
| 整理▼ 新しいフォルダー                                                                                                    |                                    |              |     |                                             | <b>•</b>                      | ?          |
| <ul> <li>Pictures</li> <li>添付ファイル</li> <li>PC</li> <li>3D オブジェクト</li> <li>ダウンロード</li> <li>デスクトップ</li> <li>ドキュメント</li> <li>ビクチャ</li> <li>ビデオ</li> <li>ショージック</li> <li>OS (C:)</li> </ul> | 1<br>ALMV8771 JPEG<br>BTHF4853 JPG | ATHY6149JPEG |     |                                             |                               | ^          |
|                                                                                                    |                                    |              |     |                                             |                               | ~          |
| ファイル名                                                                                                    | ( <u>N</u> ):                      |              | 2   | <ul> <li>カスタム ファク</li> <li>開く(Q)</li> </ul> | イル (*.eps;*.ai;*.ps;*<br>キャンセ | .p( ∨<br>ル |

(4) 次の画面が表示されるので[新しいデザインで使用]をクリックする。

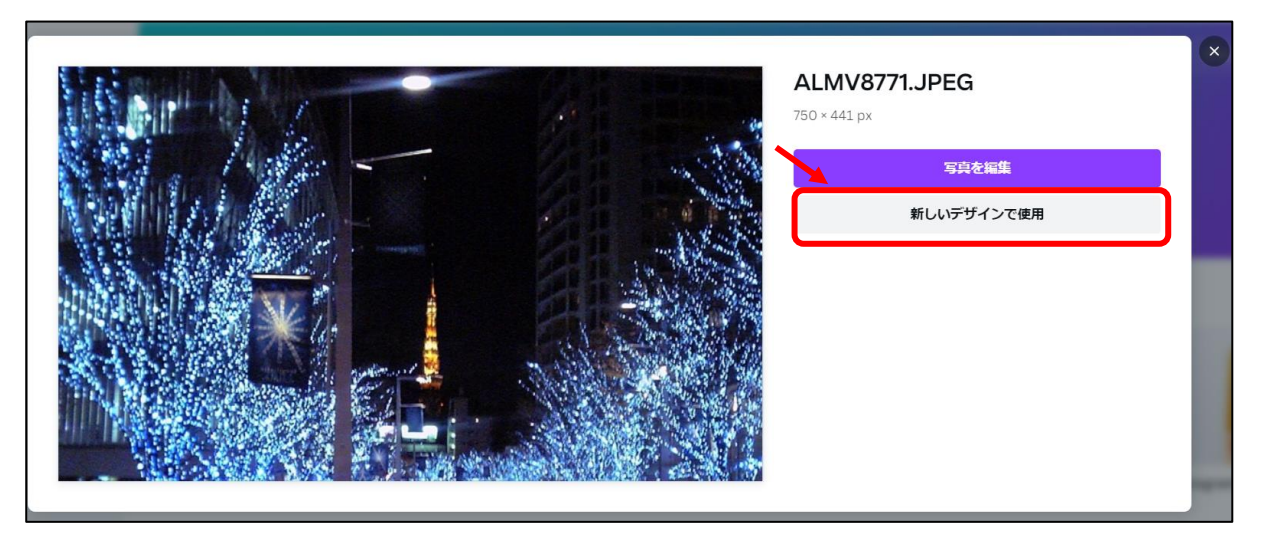

(5) [何を作成しますか?]の一覧が表示されるので、作成したいものをクリックする。

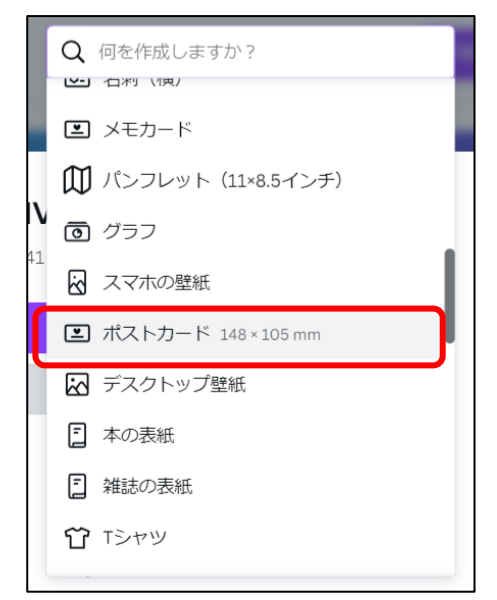

(6) 手順(5)で選択したテンプレート内(画面右側)に、アップロードしたファイルが表示される。 また、画面左側の[アップロード]一覧にも、アップロードしたファイルが表示される。 これでアップロード完了となる。

※アップロードされたファイルは、別の作品でも使用可能です。

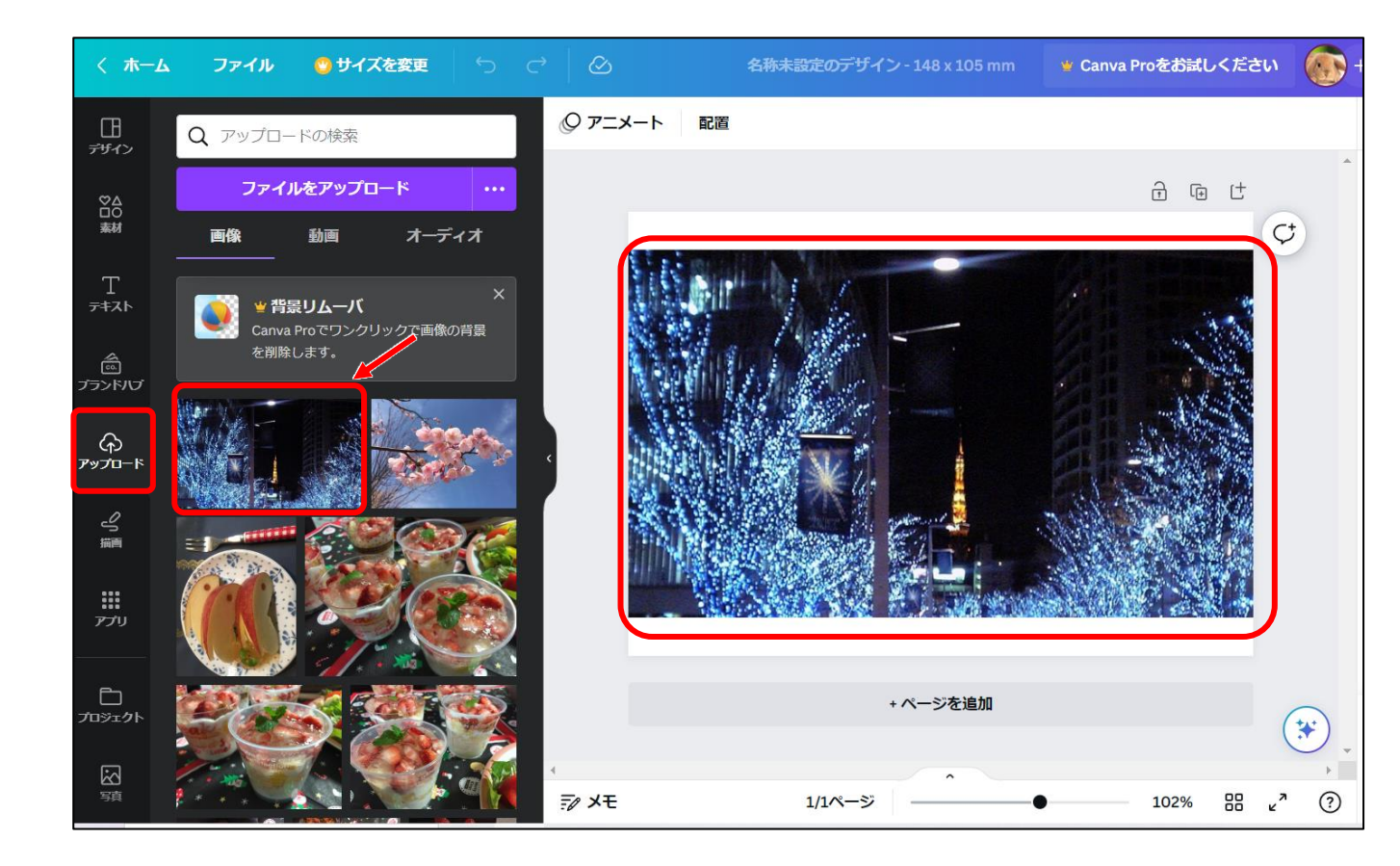

# 2. Canva の素材を利用する

素材を利用するには、あらかじめ、テンプレートなどを利用して作りたい作品の編集画面を開いておきます。 ここでは、例として**ポストカード**の編集画面を使用します。

—手順—

(7)1ページの手順(1)の方法で、Canvaのホーム画面を開く。

(8) [おすすめ]をクリックし、[ポストカード]をクリックする。

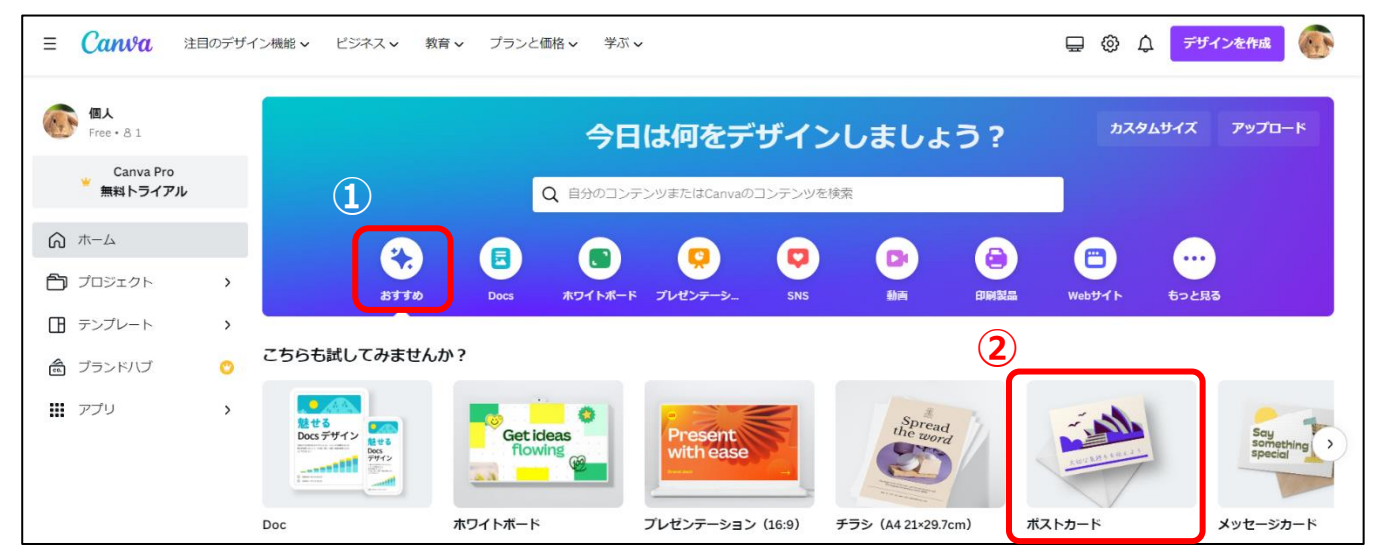

(9) 左側に Canva の素材が表示される。

左側の一覧から、使用したい素材をクリックすると、右側の編集画面に挿入される。

左側メニューの素材について、詳しくは、次ページ [■補足: Canva の素材について] で説明しています。

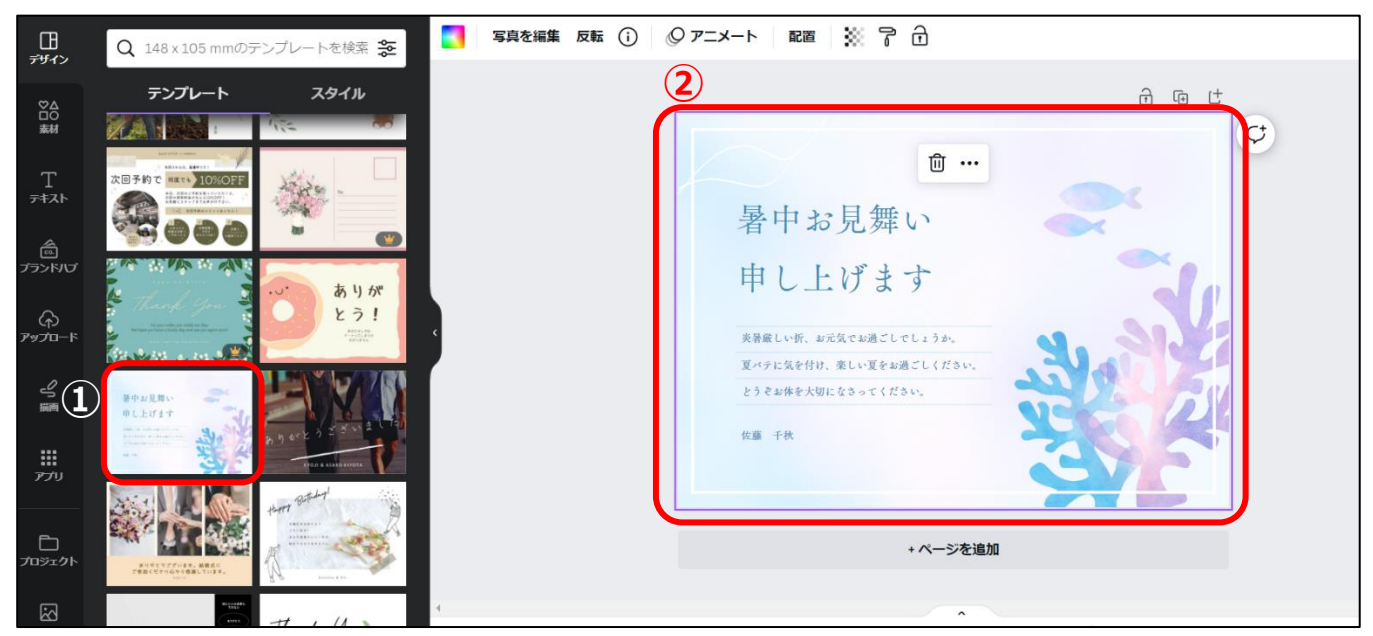

### ■ 補足: Canva の素材について

4ページ 手順(9)で表示された画面の左側にあるメニュー[デザイン]と[素材]から、Canva のいろいろな素 材を選択することができます。クリックすると、右側の編集画面に挿入されます。 「デザイン]と[素材]の使い方は、次のとおりです。

●デザイン

(A)[テンプレート]: 完成に近いデザインです。文字などを変更するだけで完成します。

(B)[スタイル]:全体的な色合いを変更できます。

⑦[検索]:検索キーワードを入力すると、キーワードに関連したテンプレートが表示されます。
一覧からクリックすると、右側の編集画面に挿入されます。

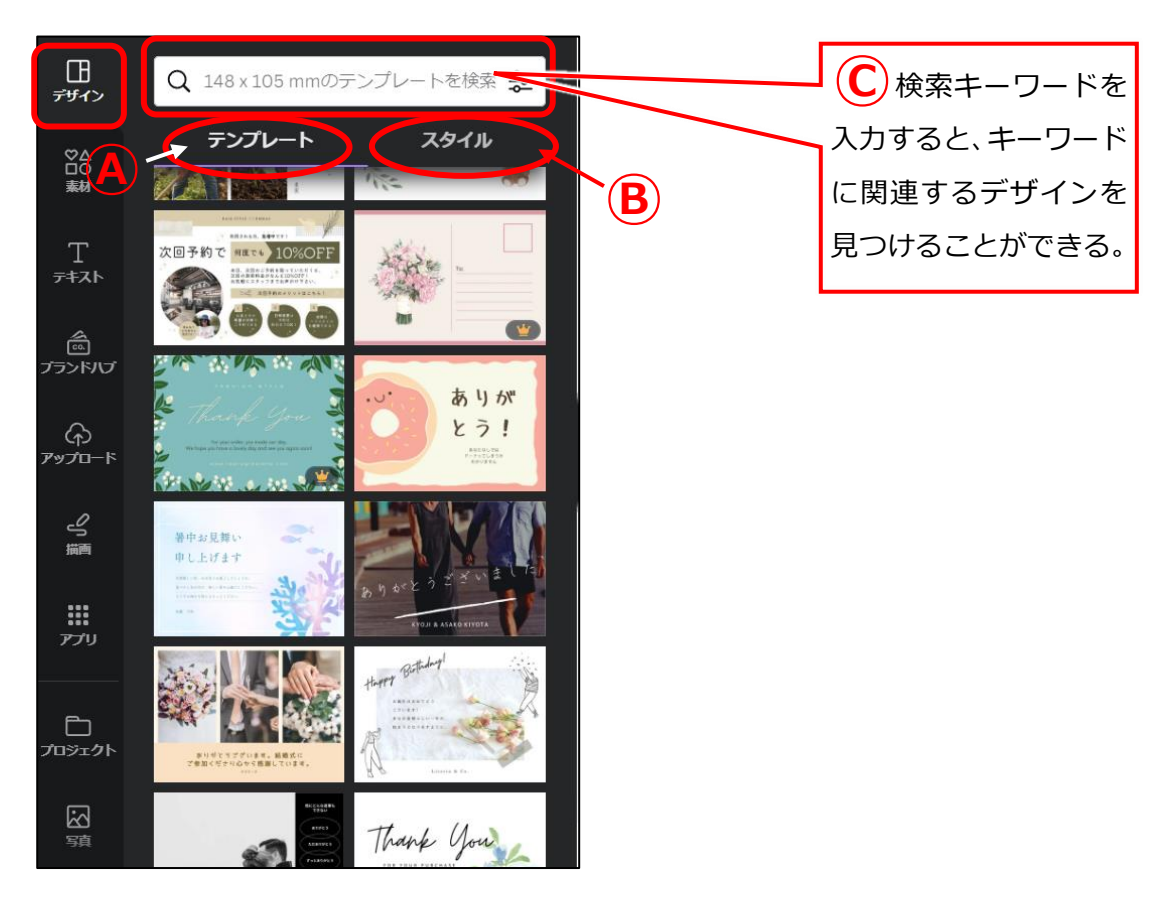

●素材

図形、グラフィック、ステッカー、写真、動画、オーディオなど、たくさんの素材があります。 [素材を検索]の枠内にキーワードを入力すると、入力した言葉に関連する素材が表示されます。 一覧からクリックすると、右側の編集画面に挿入されます。

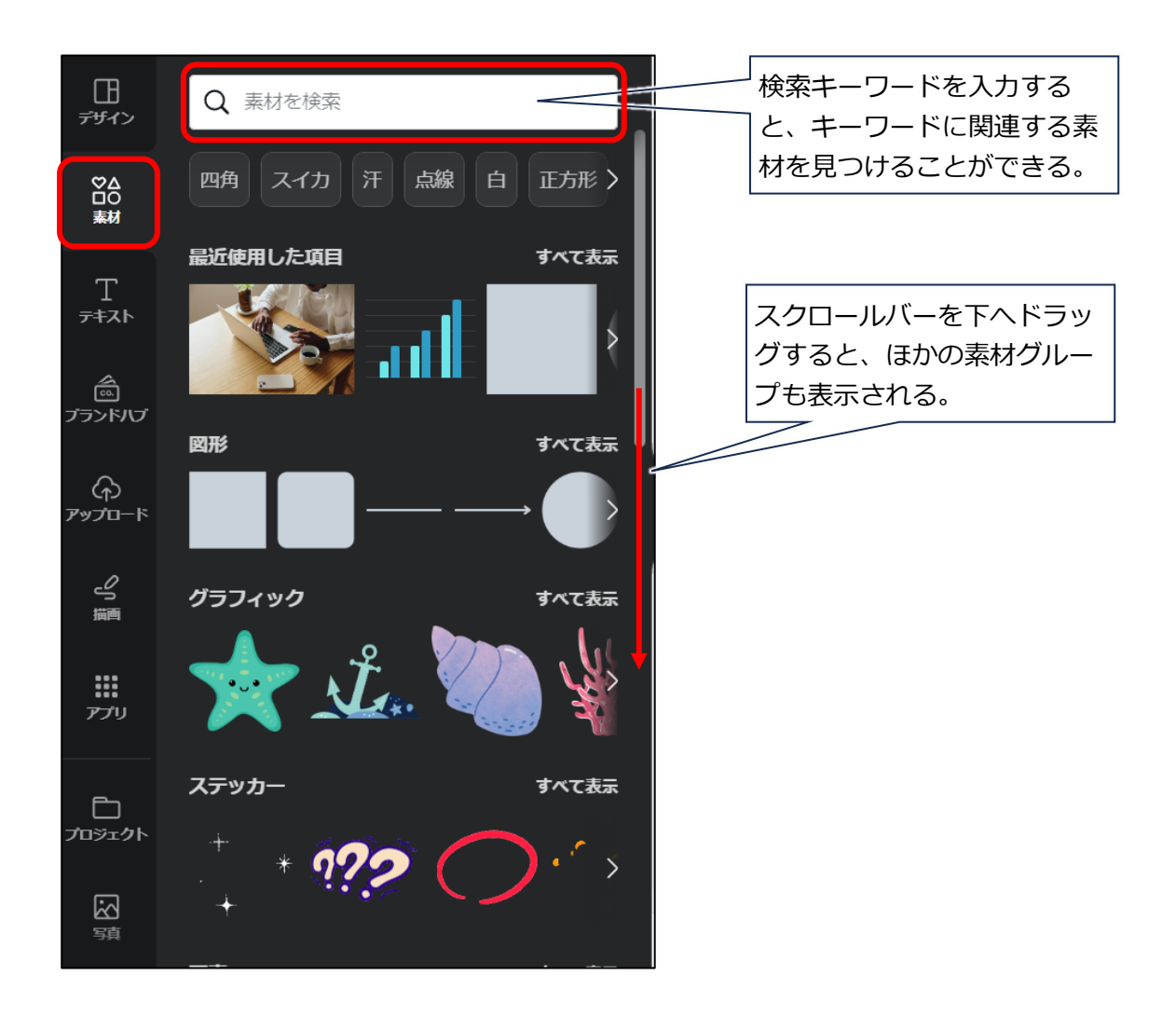

■ 補足: アップロードしたファイルの一覧

パソコンからアップロードしたファイルは、画面左側の[アップロード](下図①)をクリックすると表示されます。以前にアップロードしたファイル(下図②)も表示されます。

また、[ファイルをアップロード](下図③)をクリックすると、1 ページの手順1. と同じように、パソコ ン内のファイルをアップロードできます。

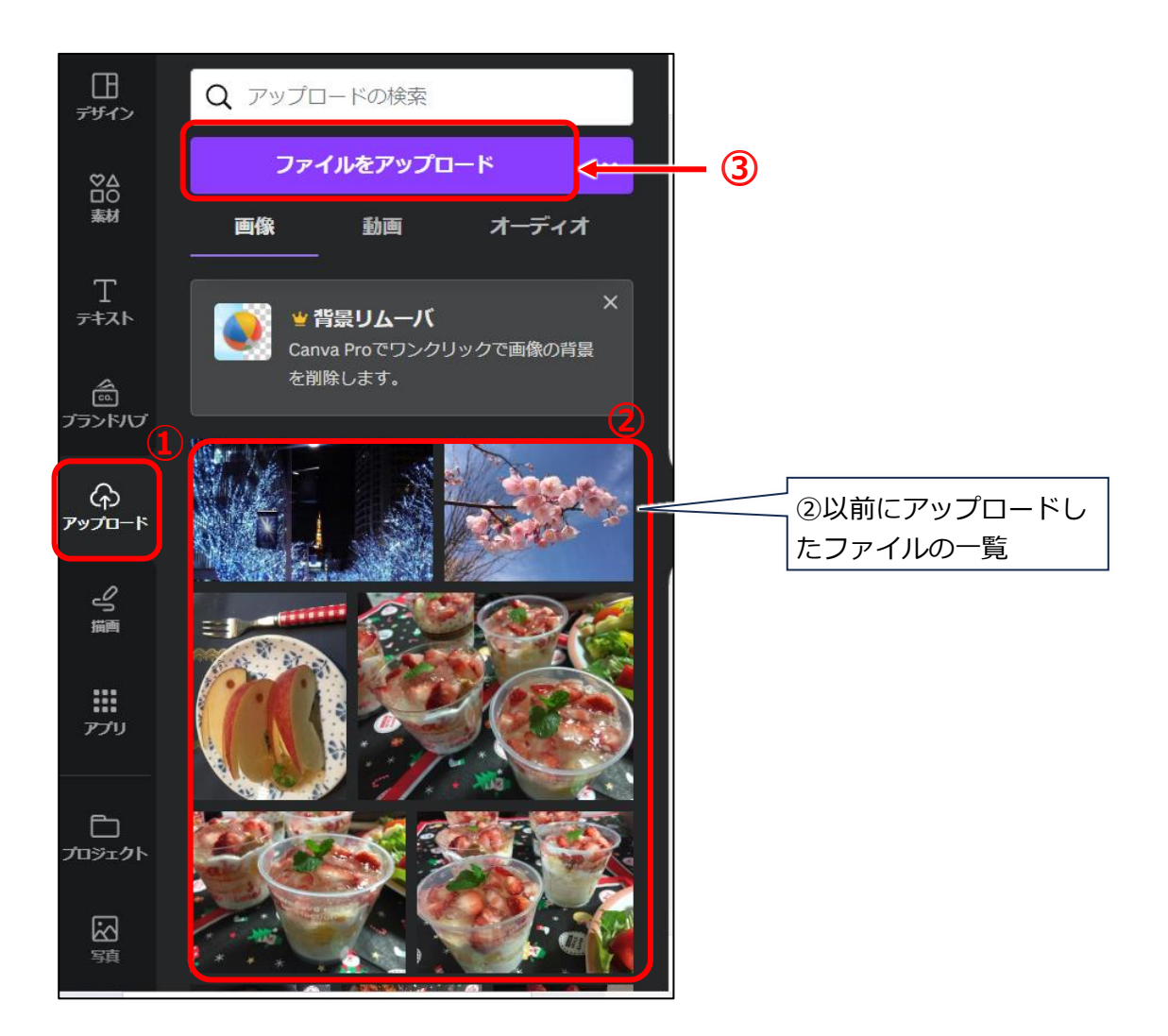

3. パソコンに保存したファイル(画像など)をアップロードする【方法 2】

こちらの手順は、作品作りをすでに開始している場合の方法です。

先に、手持ちの写真やファイルなどをアップロードしてから作業を開始する場合は、1 ページの【方法 1】 を参照してください。 (1) 画面左側のメニュー[アップロード]をクリックする。

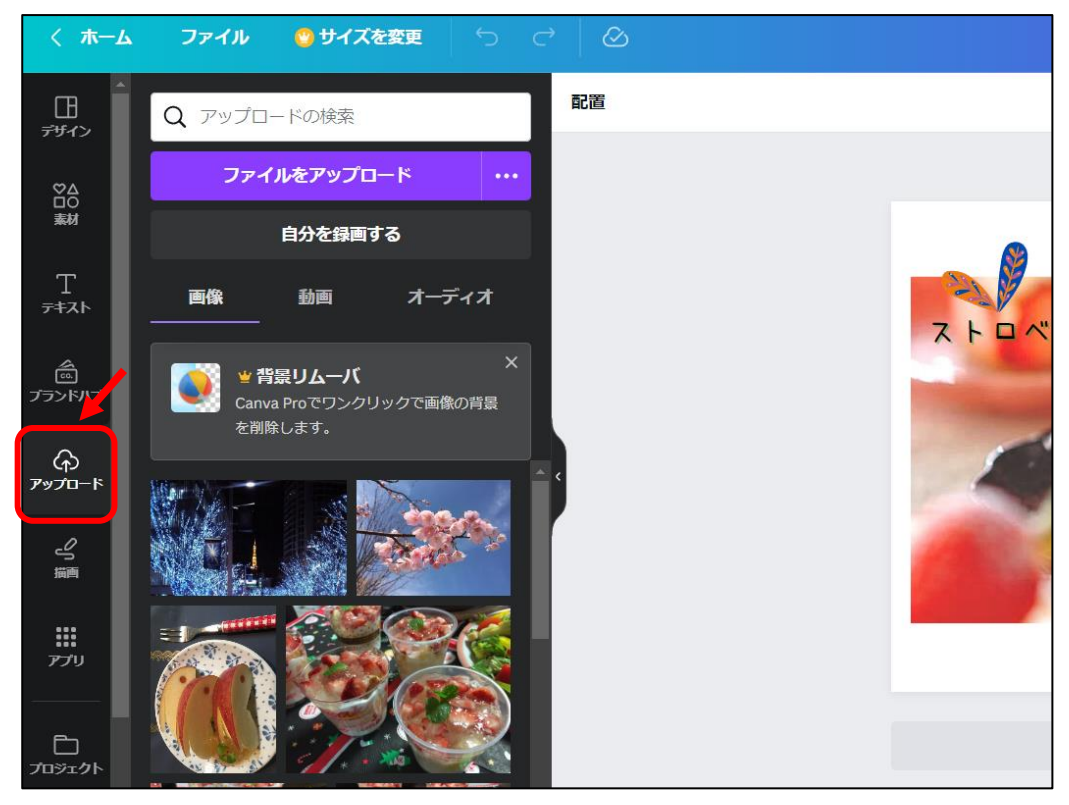

(2) [ファイルをアップロード]をクリックする。

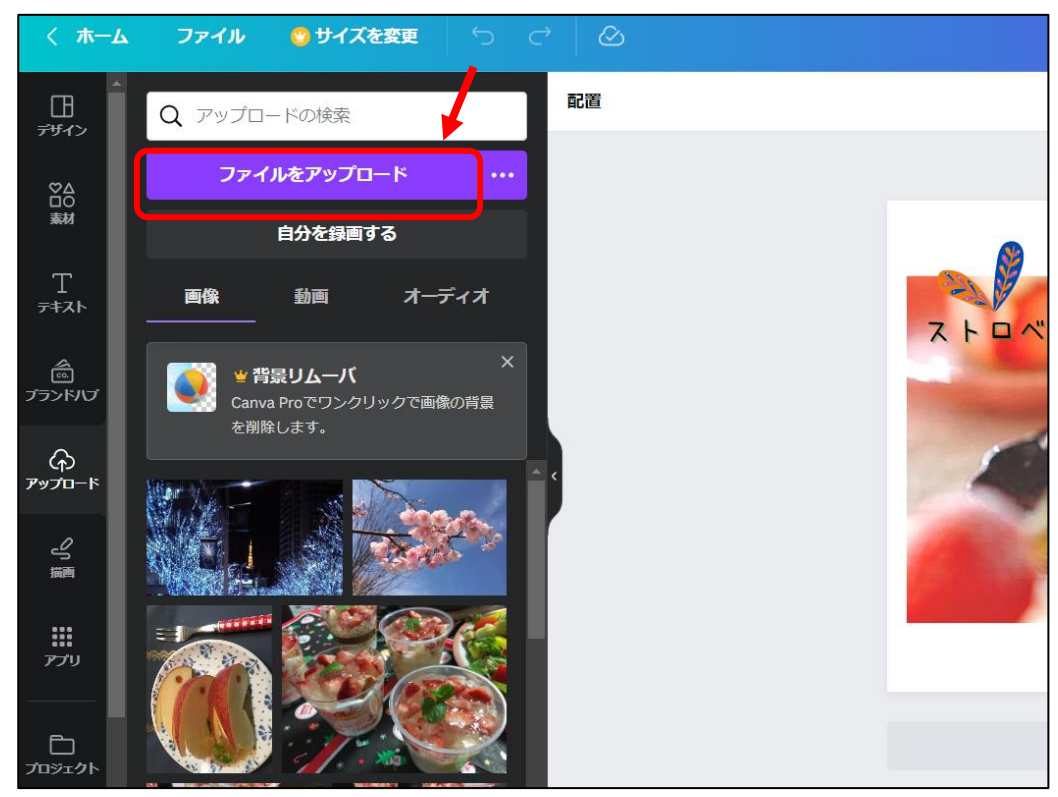

(3) 下図のような[開く]ダイアログボックスが表示されるので、アップロードしたいファイルが保存されているフォルダをクリックし(下図①では「ピクチャ」フォルダをクリックしている)、アップロードしたいファイルをクリックして②、[開く]をクリック③する。

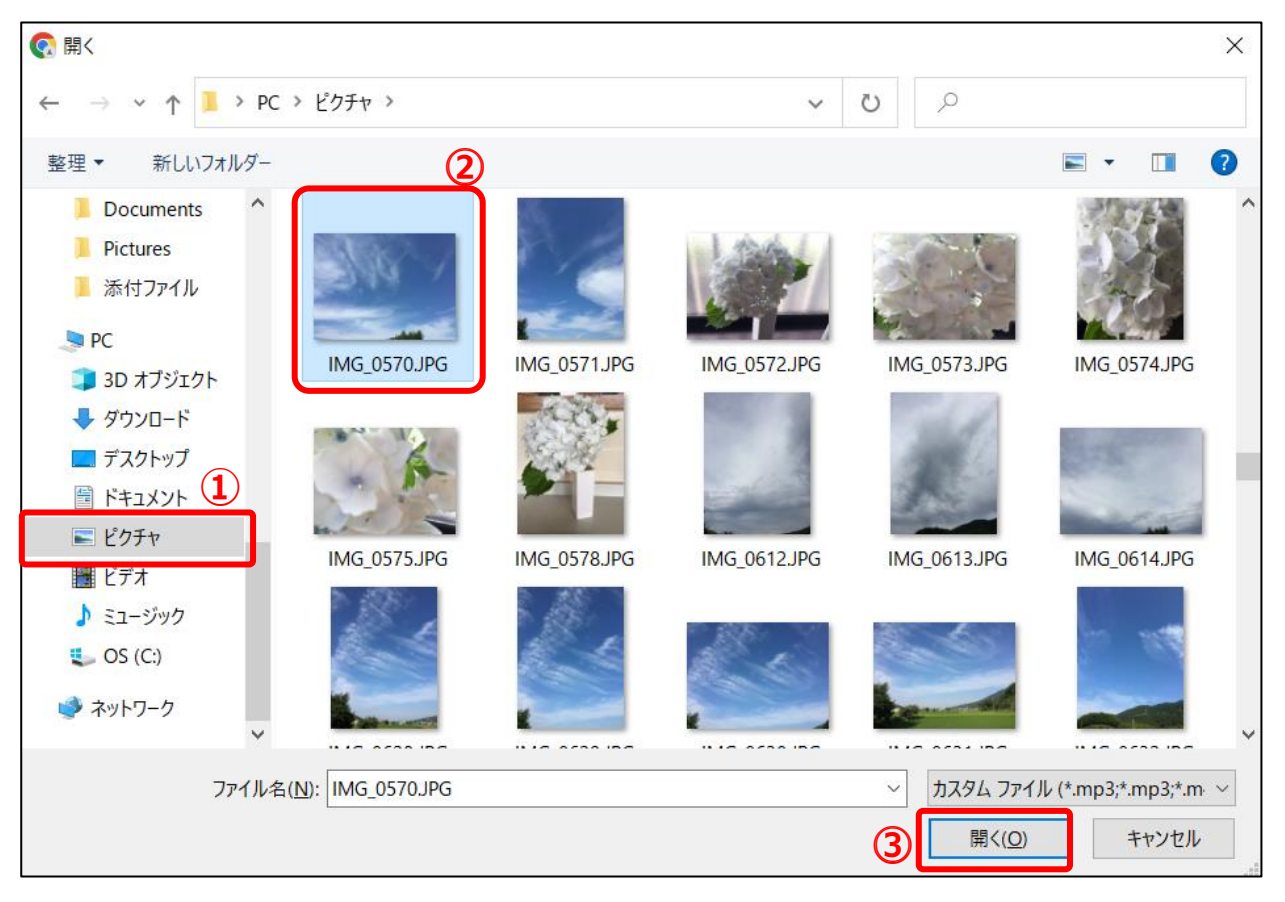

(4) 上記(3)でクリックしたファイルが、アップロードファイルの一覧に追加される。(下図①) クリックすると、右側の編集画面に挿入される。(下図②)

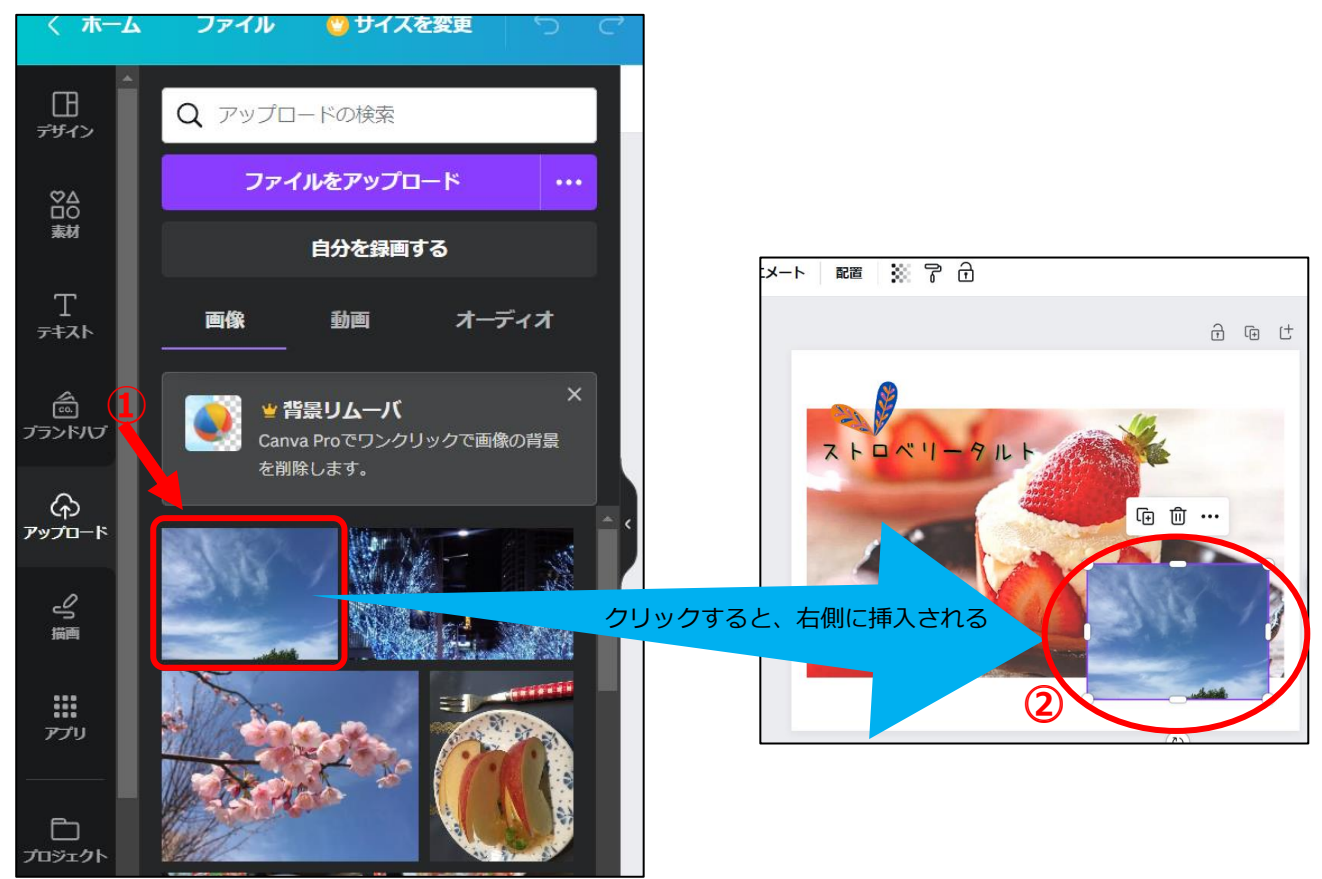